# Faire un script

#### Introduction

L'objet de ce tutoriel est de vous apprendre à **faire un script** avec Photoshop. Nous verrons aussi le mode de fusion **Différence**.

La durée approximative pour y arriver est de : 5 min

### 1. Le dégradé

Créez un nouveau document '*CTRL*+*n*' avec un fond blanc, une taille de 100 pixels de largeur et de hauteur, en mode de couleur **<u>RVB</u>** (*RGB*) et de résolution **72 pixel/pouces** (*dpi*).

| Nouveau |                                                       |             |  |  |
|---------|-------------------------------------------------------|-------------|--|--|
|         | Nom : Sans titre-1 Paramètre prédéfini : Personnalisé |             |  |  |
|         | Largeur : 100 pixels                                  | Ŀ           |  |  |
|         | Hauteur : 100 pixels                                  |             |  |  |
|         | Résolution : 72 pixels/pouce                          |             |  |  |
|         | Mode colorimétrique : Couleurs RVB 💌 8 bits           |             |  |  |
|         | Contenu de l'arrière-plan : Blanc                     |             |  |  |
|         | S Avancé                                              | A second to |  |  |
|         |                                                       | +           |  |  |

Appuyez sur 'D' pour réinitialiser les couleurs à noir et blanc.

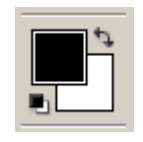

Sélectionnez l'outil dégradé 'G' (Gradient tool)

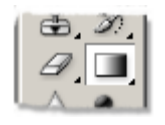

en mode linéaire (linear)

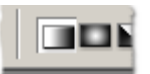

Faites un dégradé noir et blanc horizontal d'un bout à l'autre du document. Laissez la touche 'Shift' enfoncée si vous le voulez parfaitement horizontal.

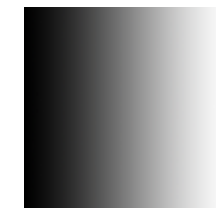

## 2. Création du script

Intéréssons-nous maintenant à l'onglet script 'F9'

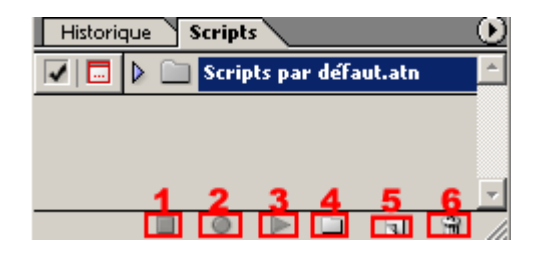

Créez un nouveau dossier (bouton n°4) pour ne pas mélanger votre futur script avec ceux déjà présents dans Photoshop par défaut. Nommez le par exemple *Mes scripts*. Créez un nouveau script (bouton n°5) de nom *Versus* 

D'une manière générale c'est une bonne habitude de les nommer. On se retrouve vite avec des dizaines de scripts, et alors les noms du type *script 1* si peu explicites, vous oblige à refaire votre script à chaque fois à défaut de le retrouver.

Vous pouvez remarquer que le bouton d'enregistrement **2** est maintenant enfoncé. A partir de maintenant toutes vos actions sont enregistrées.

En cas d'erreur dans la courte suite d'instructions qui suivent, vous pouvez arrêter l'enregistrement (bouton n°1), le reprendre (n°2), ou encore supprimer ce script (n°6) et en refaire un autre (n°5) en reprenant au début de la séquence.

- Dupliquer l'unique calque du document 'Ctrl+J'
- Mettez le calque du dessus en mode Différence

| Calques Couches Trac |   |   |  |  |
|----------------------|---|---|--|--|
| Différence           | • | ¢ |  |  |
| Verrou : 🗄 🖉 🕂       | ۵ |   |  |  |

• Inverser ses couleurs 'Ctrl+l'

le blanc devient noir et le noir devient blanc

• Fusionner tous les calques visibles 'Ctrl+Shift+E

Arrêtez l'enregistrement du script (n°1)

## 3. Explications

#### Regardons un peu ce que nous avons fait :

le dégradé :

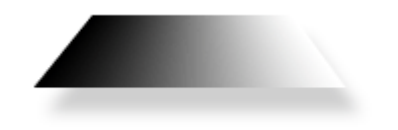

qu'on duplique :

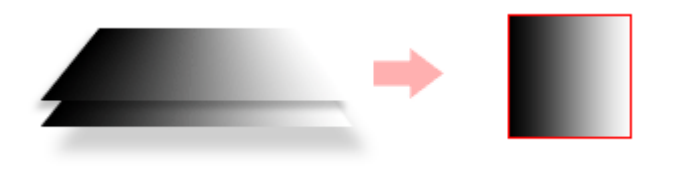

on passe en mode **Différence** :

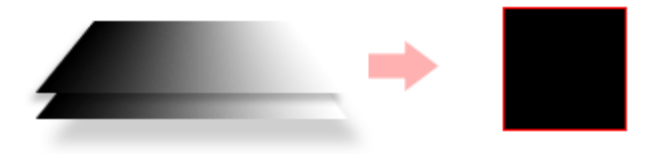

Comme le calque du haut est en mode **Différence**, Photoshop va comparer les couleurs des pixels des deux calques et,

quand les couleurs seront **identiques**, il va produire du **noir** quand elles seront **différentes** du **gris** plus ou moins clair jusqu'à produire du **blanc** quand un pixel blanc sera comparé à un pixel noir.

Quand on inverse les couleurs du calque supérieur :

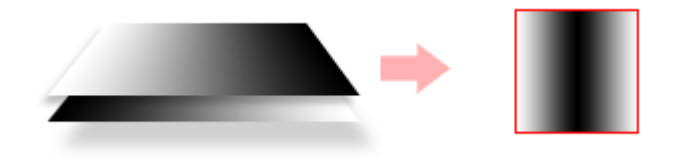

Le seul endroit où les couleurs de pixels des deux calques sont identiques est le centre qui est gris absolu (à mi-chemin entre le noir et le blanc), Photoshop produit donc du noir. et sur les extrémités où la différence de couleur est maximum, il produit du blanc.

#### OK mais quel est l'utilité de ce script ?!

Et bien maintenant en lancant votre script nommé *Versus* vous pouvez faire les transformations suivantes :

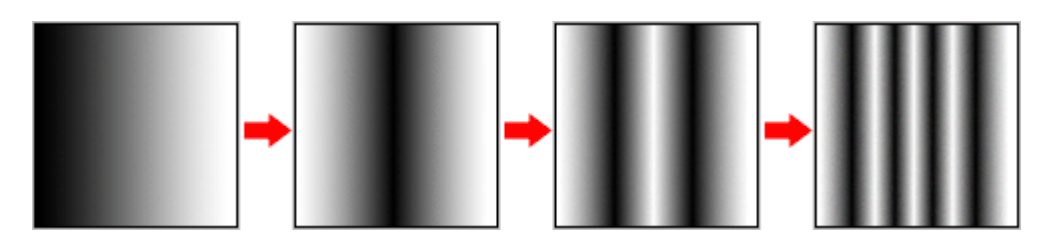

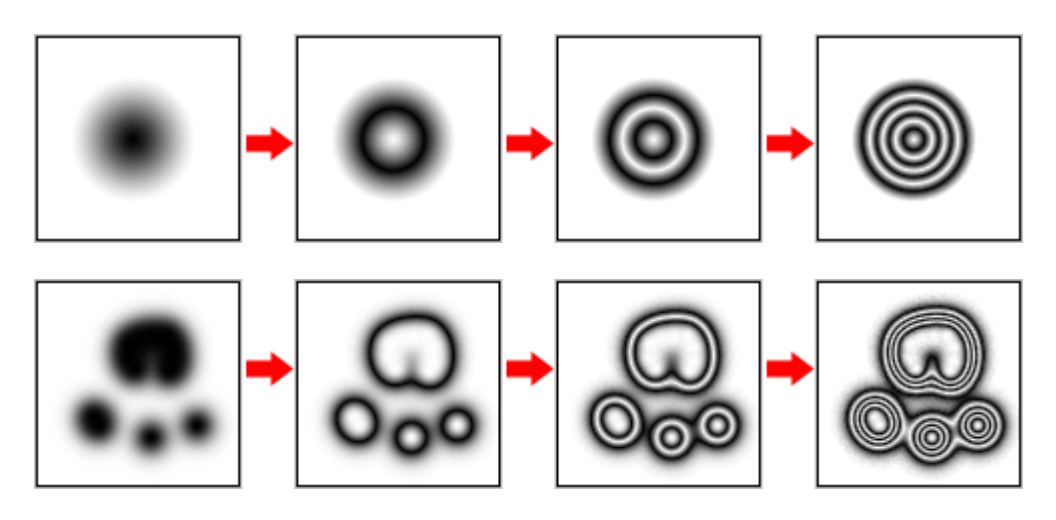

(rappel : bouton n°3 pour lancer le script)

Le plus surprenant c'est qu'au bout d'un certain nombre d'application on retrouve l'image originale !